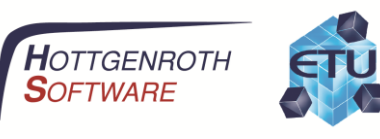

## Benutzerhandbuch

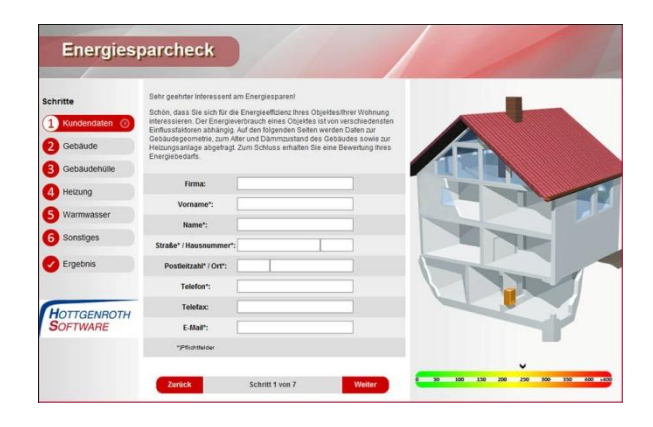

# **Online-Energiecheck**

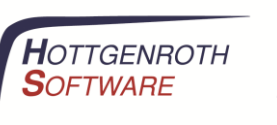

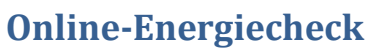

Der Online-Energiecheck bietet die Möglichkeit den Energiebedarf eines Wohngebäudes abzuschätzen. Dabei wird neben dem Gebäude auch die vorhandene Anlagentechnik berücksichtigt. Am Ende des Checks wird eine Grobabschätzung des Gebäudeenergiebedarfs ausgegeben und es besteht die Möglichkeit diese Daten als Grundlage für eine Energieberatung an den Anbieter zu senden.

#### Navigation

Der Online-Energiecheck lässt sich über die Navigationsleiste im linken Bereich bedienen. Zusätzlich dazu können die Schaltflächen "Zurück" und "Weiter" im unteren Bereich verwendet werden. Die Navigationsflächen besitzen außerdem Tastatur-Shortcuts, welche angezeigt werden wenn der Mauszeigen darüber gehalten wird.

#### Pflichtfelder

Felder die unbedingt ausgefüllt werden müssen sind mit einem Stern (\*) gekennzeichnet.

#### Datenübermittlung

Die Daten müssen vom Benutzer im finalen Schritt (Ergebnis) explizit an den Betreiber übermittelt werden. Zu einem früheren Zeitpunkt werden die Daten nicht gespeichert oder ausgewertet. Erst beim Versenden der Daten werden diese via E-Mail an den Betreiber weiter gereicht.

#### Schritt 1

| Firma               | Firmenname, falls vorhanden |
|---------------------|-----------------------------|
| Vorname             | Vorname                     |
| Name                | Nachname                    |
| Straße / Hausnummer | Straße und Hausnummer       |
| Postleitzahl / Ort  | Postleitzahl und Wohnort    |
| Telefon             | Telefonnummer               |
| Telefax             | Telefaxnummer               |
| E-Mail              | E-Mail Adresse              |

Der erste Schritt erfasst die Kontaktdaten.

#### Schritt 2

Der zweite Schritt erfasst alle relevanten Daten, die direkt das Gebäude betreffen.

| Straße / Hausnummer | Straße und Hausnummer des Gebäudestandortes                    |
|---------------------|----------------------------------------------------------------|
| Postleitzahl / Ort  | Postleitzahl und Ort des Gebäudestandortes                     |
| Baujahr             | Baujahr an dem das Gebäude errichtet wurde                     |
| Gebäudetyp          | Typ des Gebäudes                                               |
| Grundfläche         | Grundfläche eines Vollgeschosses                               |
| Keller              | Ist ein Keller vorhanden? Wenn ja, ist dieser beheizt?         |
| Dachboden           | Ist ein Dachboden vorhanden? Wenn ja, ist dieser ausgebaut und |
|                     |                                                                |

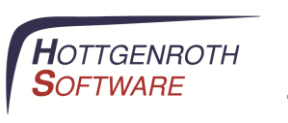

|                   | beheizt?                                   |
|-------------------|--------------------------------------------|
| Raumtemperatur im | Durchschnittliche Raumtemperatur im Winter |
| Winter            |                                            |

#### Schritt 3

Im dritten Schritt sind Angaben zur Gebäudehülle zu tätigen.

| Anbausituation        | Handelt es sich um ein freistehendes Wohngebäude? Doppel und<br>Reihenendhäuser grenzen jeweils mit einer Fassadenseite an ein<br>weiteres Wohngebäude. Reihenmittelhäuser sind von zwei Seiten mit<br>angrenzenden Wohngebäuden eingefasst. |
|-----------------------|----------------------------------------------------------------------------------------------------|
| Fenster               | Welche Fensterart ist im Gebäude überwiegend verbaut?                                                                                                    |
| Bauteile              |                                                                                                    |
| Oberste Geschossdecke | Die Decke des höchsten, beheizten Geschosses.                                                                                                    |
| Außenwand             | Die Gebäudeaußenwand.                                                                                                    |
| Boden                 | Der Boden des untersten beheizten Geschosses.                                                                                                    |
| Konstruktionsart      | Handelt es sich um massive Wände (z.B. Stein) oder sind diese aus Holz?                                                                                                    |
| nachträgliche Dämmung | Wurde bereits nachträglich eine Wärmedämmung aufgebracht?                                                                                                    |

#### Schritt 4

Der vierte Schritt betrifft die Heizungsanlage des Gebäudes

| Тур                  | Gibt es eine Zentral/Etagenheizung oder einzelne Öfen in den zu   |
|----------------------|-------------------------------------------------------------------|
|                      | heizenden Räumen?                                                 |
| Brennstoff           | Brennstoff der Heizungsanlage                                     |
| Baujahr              | Baujahr des Heizungsanlage                                        |
| Zusatzheizung        | Gibt es ein weiteres Heizsystem, welches die Heizung unterstützt? |
| Kesselnennleistung   | Nennleistung des Heizkessels, soweit bekannt.                     |
| Brenner modernisiert | Wurde bereits eine Modernisierung des Heizkessels vorgenommen?    |
| Brennwertkessel      | Handelt es sich beim Heizkessel um ein Brennwertgerät?            |
| Kesseltemperatur     | Ist die Kesseltemperatur abhängig von der Außentemperatur         |
|                      | (witterungsgeführt) oder statisch (konstant)?                     |

#### Schritt 5

Schritt 5 erfasst die Daten zur Warmwasserbereitung.

| Warmwasserquelle | Welche Energiequelle stellt das Warmwasser bereit?                       |
|------------------|--------------------------------------------------------------------------|
| Zirkulation      | Gibt es eine Zirkulationsleitung für Warmwasser? Dies ist dann der Fall, |
|                  | wenn sofort (ohne kurzes fließen von Kaltwasser) warmes Wasser aus       |
|                  | den Zapfstellen entnommen werden kann.                                   |
| Solarpuffer      | Verfügt die Warmwasserbereitung über eine Solar-Anbindung?               |

#### Schritt 6

In Schritt 6 werden sonstige Daten abgefragt.

| Feuerstatten werden  | Wird eine regelmaßige Feuerstattenreinigung durchgeführt? |
|----------------------|-----------------------------------------------------------|
| regelmäßig gereinigt |                                                           |

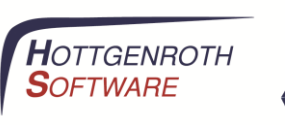

| Nachtabschaltung der | Fährt die Heizung ihre Heizleistung in der Nacht automatisch herunter? |
|----------------------|------------------------------------------------------------------------|
| Heizungsanlage       |                                                                        |
| Lüftungsanlage       | Gibt es im Gebäude eine Heizungsanlage mit Wärmerückgewinnung?         |

## Schritt 7 (nur Online-Energiecheck Professional + PLUS)

In diesem Schritt können Angaben zum Verbrauch der Heizungsanlage getätigt werden. Anhand von Abrechnungen oder Tankquittungen können Verbräuche erfasst und bewertet werden.

| Abgeschätzter Wert       | Einfache Ermittlung des Verbrauchs über eine Zeitspanne und einen       |
|--------------------------|-------------------------------------------------------------------------|
|                          | konkreten Verbrauch                                                     |
| Detaillierter Wert       | Detailliertere Erfassung über Anfangs- und Endbestände                  |
| Füllstandsassistent (nur | Hier lässt sich der Inhalt des Tanks anhand des Typs und des Füllstands |
| Heizöl)                  | berechnen.                                                              |

### Schritt 8 (nur Online-Energiecheck PLUS)

In diesem Schritt kann eine Variante (=Kopie) des Gebäudes erstellt werden, an der dann Modernisierungsmaßnahmen vorgenommen werden können.

| Variante anlegen       | Durch anklicken wird die Variante erstellt. Werden nun im Ist-Zustand<br>Änderungen durchgeführt, so sind diese nur durch Rücksetzen der                                                                                                    |
|------------------------|----------------------------------------------------------------------------------------------------|
|                        | Variante zu übernehmen oder müssen zusätzlich getrennt auf der Variante durchgeführt werden.                                                                                                    |
| Variante aktualisieren | Die Variante wird auf den aktuellen Ist-Zustand zurück gesetzt, alle<br>Änderungen gehen verloren.                                                                                                    |
| Auswahl                | Hier kann zwischen dem Ist-Zustand und der Variante gewechselt<br>werden. Alle Anpassungen in den Schritten 1-7 wirken sich nur auf die<br>aktuelle Auswahl aus. In der Variante können keinen grundlegenden<br>Einstellungen geändert werden. |
| Energiestrahl          | Der Pfeil mit dem Schraubenschlüssel zeigt hier den ermittelten<br>Energiebedarf der Variante.                                                                                                    |

#### Schritt 8

Der letze Schritt zeigt den ermittelten Energiebedarf als Ergebnis an. Wurde zusätzlich eine Analyse des Verbrauchs durchgeführt wird hier ebenfalls der Energieverbrauch visualisiert und ausgegeben.

Über den Link "Mein Ergebnis an den Betreiber senden" werden die eingegebenen Daten an den Betreiber des Online-Energiechecks gesendet. Es entstehen keine Kosten für die Nutzung des Online-Energiechecks und es resultieren auch keine Verpflichtungen oder Verbindlichkeiten aus dem Absenden der Daten.